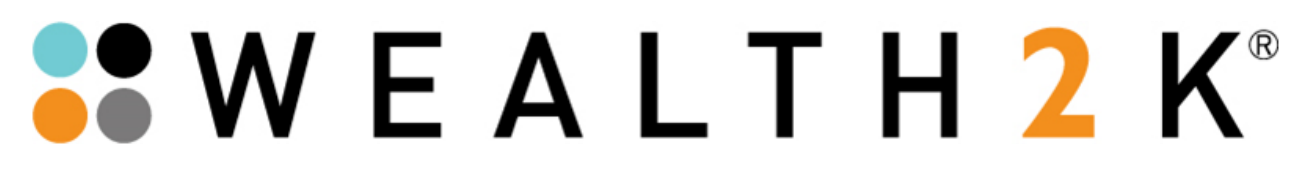

## INSERTING A HYPERLINK IN TO AN IMAGE FOR USE OUTLOOK 2013

Step 1: Locate the image that you would like to be linked to a website and save it to your desktop.

(for example this button)

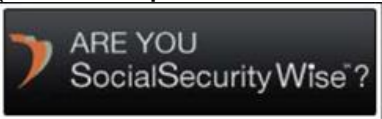

- Step 2: In Outlook 2013 go to menu option FILE
- Step 3: Select OPTIONS
- Step 4: Select MAIL
- Step 5: Select SIGNATURES

## It will look like this:

| Outlook Options                                     | B A A State State State                                                                                                    | 8 X                         |
|-----------------------------------------------------|----------------------------------------------------------------------------------------------------|-----------------------------|
| General<br>Mail                                     | Change the settings for messages you create and receive.                                                                                                    | <u>^</u>                    |
| P Calendar                                          | Compose messages                                                                                                    |                             |
| People<br>Tasks<br>Search                           | Change the editing settings for messages.<br><u>Compose messages in this format:</u>                                                                                                    | <u>E</u> ditor Options<br>≣ |
| Language<br>Advanced                                | ABC V Always check spelling before sending<br>V Ignore original message text in reply or forward                                                                                                    | Spelling and Autocorrect    |
| Customize Ribbon<br>Quick Access Toolbar<br>Add-Ins | Create or modify signatures for messages. Signatures and Stationery                                                                                                    | Stationery and Fonts        |
| Trust Center                                        | AC     E-mail Signature       Outloo     Selegt signature to edit       Choose default signature     E-mail account:       W2k     Image: Selegt signature       Messa     W2k                                                                                                    | Reading Pane                |
|                                                     | Delete       New       Save       Bename         Edit signature       Calibri (Body)       11       B       I       Automatic       Image: Save       Image: Save | Desktop Alert Settings      |
|                                                     | Conve                                                                                                    | - ⊂ OK Cancel               |

75 Arlington St Ste 500 | Boston, MA 02116 | 🖀 office phone: 800.200.9404 | 📇 fax: 781.730.0706

## WEALTH2 K®

Step 6: Select button that is numbered 1 in image above

Step 7: Select the button image from your desktop that you want to use

Step 8: Click on the button you just placed so that it I highlighted and select the button that is numbered 2 in the image above

Insert the web address that you would like it to point to in the address box (For example see image below)

| Insert Hyperlink                   |                            |                                                          |     |                          |  |  |
|------------------------------------|----------------------------|----------------------------------------------------------|-----|--------------------------|--|--|
| Link to:                           | <u>T</u> ext to displa     | y: < <selection document="" in="">&gt;</selection>       |     | ScreenTip                |  |  |
| Existing File or                   | Look in:                   | 🛅 My Documents 💽 🚺                                       | Q 💕 |                          |  |  |
| Web Page                           | C <u>u</u> rrent<br>Folder | C BlackBerry<br>McAfee Vaults<br>My Music                |     | Bookmark<br>Target Frame |  |  |
| Pl <u>a</u> ce in This<br>Document | <u>B</u> rowsed<br>Pages   | My Pictures<br>My Scans<br>My Videos                     |     |                          |  |  |
| Create <u>N</u> ew<br>Document     | Re <u>c</u> ent<br>Files   | i Readiris<br>desktop<br>Readiris.DUS                    |     |                          |  |  |
| B                                  | Addr <u>e</u> ss:          | http://www.tampa.retirementtime.com/rtindex/homepage.jsp | ~   |                          |  |  |
| E- <u>m</u> ail Address            |                            |                                                          | ОК  | Cancel                   |  |  |

Step 9: Click OK

Step 10: Continue to click OK in each screen until you are back to your emails.

\* This process is the most common way to insert a hyperlink in to an image for email signature use. Depending upon your email system this may or may not work due to the restrictions set by some email systems; specifically SMARSH.